# **SETUP** Installation

## Power Inverter 4.0 / 5.0 / 6.0

Dieses Setup enthält eine Kurzanleitung zur Installation, Verdrahtung, Inbetriebnahme und Betrieb des Wechselrichters. Weitere Hinweise zur Installation und Bedienung finden Sie in dem ausführlichen Benutzerhandbuch, das Sie über unsere Website www.rct-power.com beziehen können. Technische Änderungen, die einer Verbesserung des Gerätes dienen, oder die den Sicherbeitsstandard

Gerätes dienen, oder die den Sicherheitsstandard erhöhen, behalten wir uns ausdrücklich vor – auch ohne gesonderte Ankündigung. RCT Power GmbH haftet nicht für Schäden, die aus der Verwendung dieses Dokuments resultieren. Dieses Dokument ersetzt keine Gesetze, Vorschriften, Regeln, Normen oder Konventionen. Es können keine Garantien aus diesem Dokument abgeleitet werden.

| Symbol                                                        | Risiko |        |        |
|---------------------------------------------------------------|--------|--------|--------|
| Hinweise                                                      | Hoch   | Mittel | Gering |
| Gefahr von<br>schweren oder<br>tödlichen<br>Verletzungen      |        |        |        |
| Gefahr von<br>leichten oder<br>mittelschweren<br>Verletzungen |        |        |        |
| Gefahr von<br>Sachschäden                                     |        | NOTICE |        |

#### Produktbeschreibung

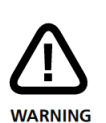

Um Sach- oder Personenschäden zu vermeiden, darf der Wechselrichter nur von qualifiziertem Personal installiert, verkabelt, verbunden, in Betrieb genommen und instand gehalten werden. Personal, das diese Arbeiten ausführt, muss:

- Ausgebildet sein elektrische Geräten zu installieren.
- Vertraut sein mit allen Gesetzen, Verordnungen, Normen und Richtlinien für elektrische Geräte.
- Vertraut sein mit den Sicherheitsanforderungen und sicherheitsrelevanten Richtlinien f
  ür elektrische Ger
  äte.
- Vertraut sein mit Arbeitsschutzgesetze und Richtlinien.
- Persönliche Schutzausrüstung verwenden.

Power Inverter 4.0, 5.0 und 6.0 sind stationäre 3-Phasen Wechselrichter.

Die Energie vom angeschlossenen Solargenerator wird in netzkonformen AC-Strom umgewandelt und ins Netz eingespeist.

Die Geräte sind nicht für andere Anwendungen oder Verbindungen zu anderen Geräten entwickelt.

Jede Verwendung, die sich von der vorgesehenen Anwendung unterscheidet, gilt als Missbrauch. RCT Power GmbH haftet nicht für Schäden, die aus Missbrauch entstehen.

Jeder Missbrauch beendet die Gewährleistung, Garantie und die allgemeine Haftung des Herstellers.

DE

Aufstellung und Montage. (Abschnitt 2, S.3).

Elektrischer Anschluß der Geräte. (PV und Netz Abschnitt 3, S.4-5 / Kommunikation Abschnitt 4, S.6).

Wechselrichter Einschalten (Sicherungen zuschalten). (Abschnitt 5.1, S7).

Zugriff auf den Wechselrichter per APP. (Schritte 1 bis 5 im Setup unter Abschnitt 5.2, S7-8).

Wechselrichter konfigurieren, das Land und die Norm auswählen. (Schritte 6 bis 10 im Setup unter Abschnitt 5.3, S9).

Die Konfiguration ist jetzt abgeschlossen. Nach dem der Inverter die Vorgaben überprüft hat, fängt er an in das Netz einzuspeisen.

#### Lieferumfang & Baugruppenbeschreibung

#### Pos. **Beschreibung** А Setup В PV-Verbindungsstecker (Weidmüller PV-Stick) С Wandhalterung D Wechselrichter LCD-Display, Betriebsanzeige а b DC-Lasttrennschalter **DC-Anschlüsse** С Kabeldurchführung für die d Kommunikationsschnittstellen Kabeldurchführung AC-Anschluss е f Anschluss für zusätzliche Schutzleiteranschluß Typenschild mit technischen Daten, Seriennummer und g Hinweis auf Gefahren: Nach dem Trennen der elektrische Anschlüsse Dokumentation müssen 10 Minuten i A() beachten. Siehe abgewartet werden, bevor Handbuch. das Gerät geöffnet werden darf Elektrisches Gerät: Warnung vor heißer Oberfläche! Erdung erforderlich

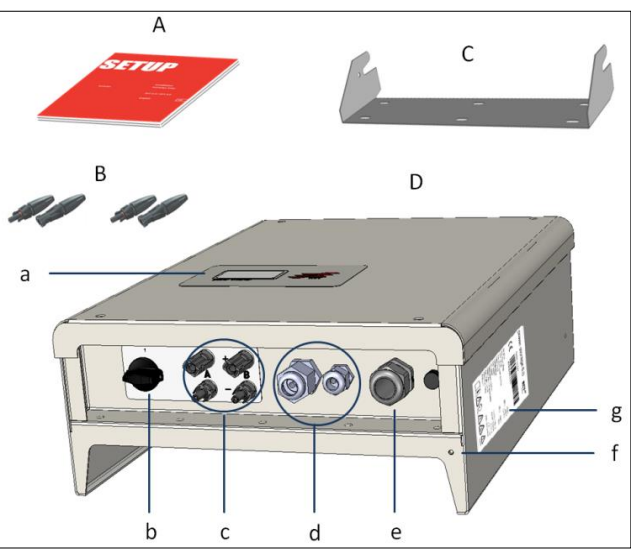

Bild 1

|      | A<br>B<br>C<br>D<br>C<br>D<br>C<br>D<br>C<br>C<br>D<br>C<br>C<br>C<br>C<br>C<br>C<br>C<br>C<br>C<br>C                                                                |                                                                                                    |
|------|----------------------------------------------------------------------------------------------------|----------------------------------------------------------------------------------------------------|
| Pos. | Beschreibung                                                                                                    | Pos. Beschreibung                                                                                                    |
| A    | Der Montageuntergrund muss aus flammhemmendem<br>Werkstoff bestehen. Nicht in explosionsgefährdeten<br>Räumen installieren. Fernhalten von brennbaren<br>Materialen. | <ol> <li>Montieren Sie die Wandhalterung mit<br/>den entsprechenden Dübeln,<br/>Unterlegscheiben(Außen-ø min. 18mm)<br/>und mind. 3 Schrauben (ø 6 – 8mm).</li> </ol> |
|      | Der Wechselrichter muss geschützt sein vor Schnee,<br>Regen, direkter Sonneneinstrahlung und Staub.                                                                  | Material nicht im Lieferumfang<br>enthalten.                                                                                                    |
| В    | Erlaubte Umgebungstemperatur (-2560°C).<br>Maximaler Verschmutzungsgrad PD3.                                                                                         | 2 Lösen Sie die Sicherungsschraube des<br>Wechselrichters oben auf der linken                                                                                         |

Montieren Sie in aufrechter Position.

[2] Montago

- С Der Montageuntergrund muss fest sein und das Gewicht auf Dauer tragen können.
- Mindestabstände um eine ausreichend freie Konvektion D zu ermöglichen.
- Е Einbau im geschlossenen Schrank ist untersagt.

Wechselrichters oben auf der linken Seite.

Hängen Sie den Wechselrichter auf die Wandhalterung und ziehen Sie die Sicherungsschraube fest.

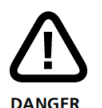

### Lebens- oder Verletzungsgefahr durch elektrischen Schlag!

Wenn der Wechselrichter mit dem Netz (AC / Wechselspannungsquelle) oder dem Sonnenlicht ausgesetztem Solargenerator (DC / Gleichspannungsquelle) verbunden ist, stehen hohe Spannungen in Kabeln und Teilen im inneren des Wechselrichters an.

 Wichtig: Beide Spannungsquellen (DC / Solargenerator und AC / Netz) müssen vor jeglichen elektrischen Arbeiten abgeschaltet sein.

Zum Trennen der Gleichspannung den DC-Schalter auf 0-Position drehen und 10 Minuten warten.

Zur Trennung der Wechselspannung Leitungsschutzschalter betätigen oder Sicherung entfernen. Bis zur Beendigung der Arbeiten nicht wieder zuschalten.

- Während DC-Anschlussarbeiten: Keinesfalls gleichzeitig die positiven und negativen Kabelenden berühren!
- Während AC-Anschlussarbeiten: Keinesfalls die Kabel von L, N und PE vertauschen!
- Während der gesamten Anschlussarbeiten: Gegen Wiedereinschalten durch Dritte sichern.

# 

## Lebens- oder Verletzungsgefahr durch Lichtbogen!

Trennen von DC-Steckern unter Last verursacht Lichtbögen.

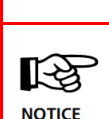

Beschädigungsgefahr durch unsachgemäße Installation und Betrieb oder Missbrauch.

- Lokalen Energieversorger oder Netzbetreiber vor dem Zuschalten des Wechselrichters an das Netz kontaktieren.
- Schalter zur AC-Trennung vorsehen (LS-Schalter 3-polig 6kA B-Charakteristik 16A).
- Falls es im Installationsland erforderlich ist, installieren Sie einen ein Fehlerstrom-Schutzschalter.
- Wechselrichter enthält keine vom Besitzer zu wartenden Teile. Wartungsarbeiten sind von autorisiertem und qualifiziertem Personal durchzuführen.
- Typenschild nicht entfernen.

#### [3.1] Übersicht der einzelnen Anschlüsse

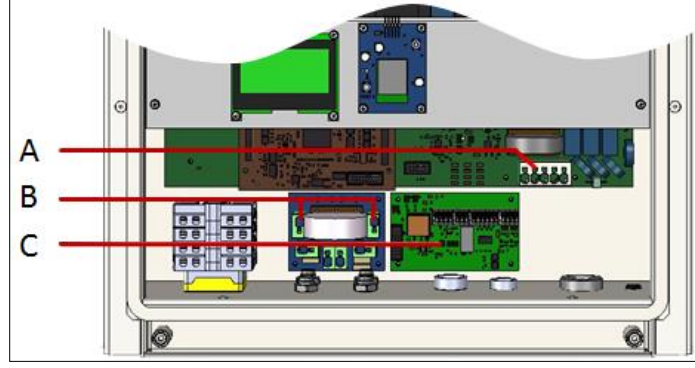

Bild 2

#### [3.2] AC-Anschluss

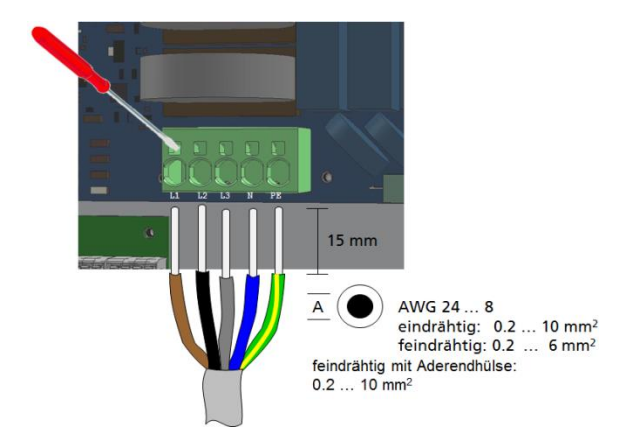

#### Pos. Beschreibung

- A AC-Klemmblock für L1, L2, L3, N und PE.
- B Klemmen für DC-Parallelschaltung.
- C Kommunikationsboard.

| Schritt | Beschreibung                                                                                                    |  |
|---------|----------------------------------------------------------------------------------------------------|--|
| 1       | Entfernen Sie die Abdeckung des                                                                                                    |  |
|         | Nechselrichters. Halten Sie Ausschau nach dem AC-Klemmblock (Bild. 2, A).                                                             |  |
| 2       | AC – Kabel entsprechend abisolieren und<br>die Kabeldurchführung (Bild.1, e) verwenden.<br>Achten Sie auf korrekte Anschlussbelegung! |  |
| 3       | Ziehen Sie zum Schluss die<br>Kabeldurchführung fest.                                                                                 |  |
|         |                                                                                                    |  |

#### [3.3] DC-Anschluss

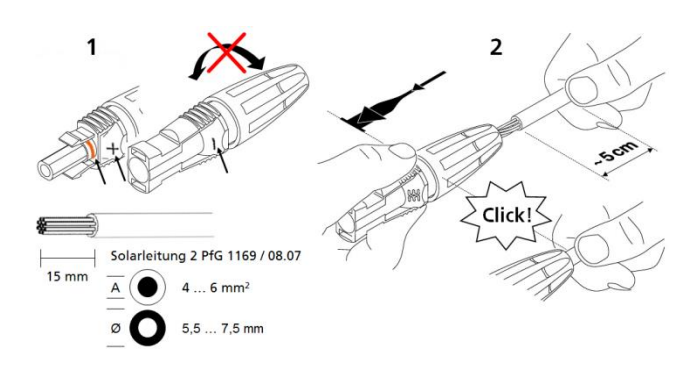

#### Schritt Beschreibung

|   | _                                                                                                    |
|---|----------------------------------------------------------------------------------------------------|
| 1 | Ziehen Sie nicht die Kabelverschraubung<br>fest, bevor das Kabel eingerastet ist.<br>Wählen Sie den richtigen Stecker zur<br>Polarität des PV-Strings. |
| 2 | Schieben Sie das Kabel gerade in den<br>Stecker bis die Feder einrastet.                                                                               |
| 3 | Ziehen Sie die Kabelverschraubung fest.                                                                                                    |
| 4 | Stellen Sie sicher, dass der DC-<br>Lasttrennschalter auf "0" steht.<br>Verbinden Sie die DC-Stecker mit dem<br>Wechselrichter (Bild 1, c).            |

#### [3.4] Interne DC Parallelverschaltung

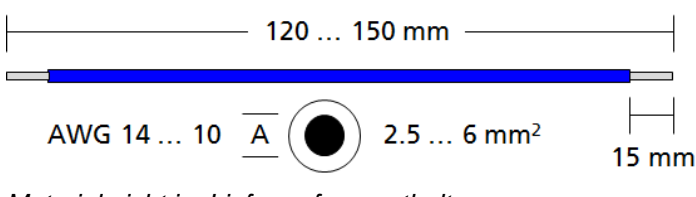

Material nicht im Lieferumfang enthalten.

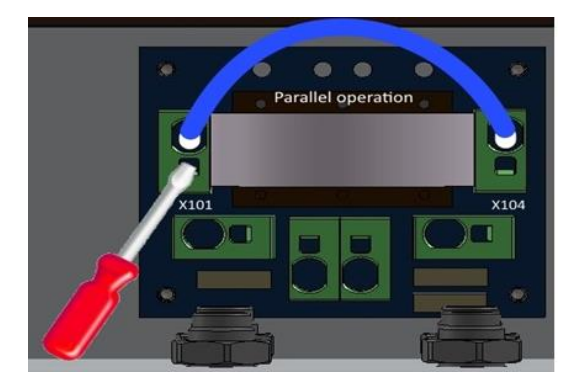

Diese Anwendung gilt nur dann, wenn mehrere Strings mit gleicher Anzahl von Modulen parallelgeschaltet werden sollen und der max. Eingangsstrom pro Eingang somit 12A übersteigt.

Um Sach- oder Personenschäden zu vermeiden, muss der Lasttrennschalter auf "0" stehen und es darf kein DC-Steckverbinder während der Installation eingesteckt sein.

#### Schritt Beschreibung

| 1 | Entfernen Sie die Abdeckung des Wechselrichters.                      |
|---|-----------------------------------------------------------------------|
| 2 | Verbinden Sie den Klemmanschluss<br>X101 mit X104. (Siehe Bild 2, B). |

#### [3.5] Zusätzlicher Schutzleiteranschluss

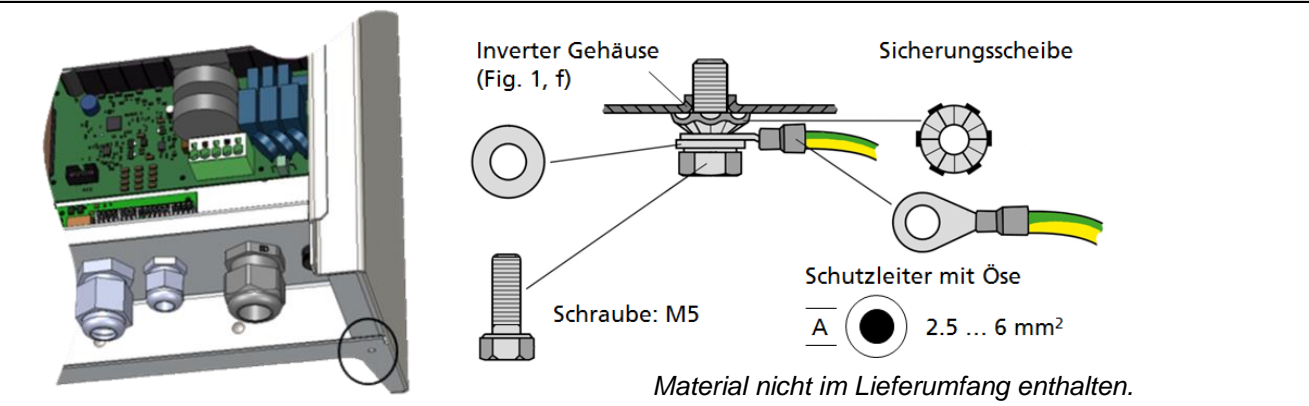

In Ländern, in denen ein zweiter Schutzleiteranschluss vorgeschrieben ist, an der gekennzeichneten Stelle des Gehäuses anschließen.

#### [4] I/O-Platine – Anschluss der Kommunikation

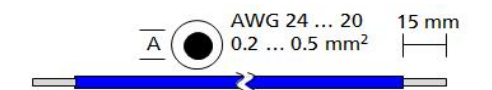

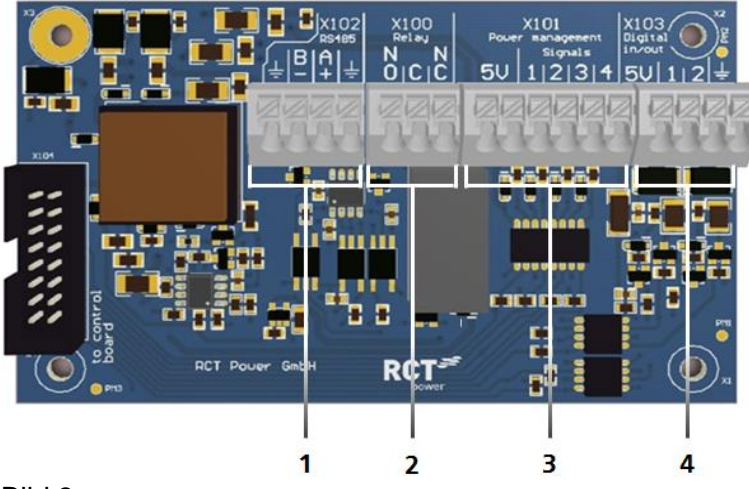

| Pos. | Beschreibung |  |
|------|--------------|--|
| Pos. | Beschreibung |  |

| 1 | X102: | Serielle | RS485 | Schnittstelle. |  |
|---|-------|----------|-------|----------------|--|
|---|-------|----------|-------|----------------|--|

- 2 X100: Multifunktionsrelais, max. 24 V, 1 A.
- 3 X101: Rundsteuersignale: 4 digitale Eingänge für potentialfreie Relaiskontakte.
- X103: Digitale Ein-und Ausgänge (S0-Signale)
   max. Eingang 24 V,
   max. Ausgang 5 V, 10 mA.

Bild 3

#### [4.1] Anschluss der Kommunikationsschnittstellen

#### Schritt Beschreibung

| 1 | Verwenden Sie für die Zuleitungen die zugehörigen Kabeldurchführungen (Bild. 1, d).                 |
|---|----------------------------------------------------------------------------------------------------|
| 2 | Wählen Sie die richtige Schnittstelle (siehe nächster Abschnitt), drücken Sie den Federkontakt nach |
|   | unten, um das Kabel einzulegen.                                                                     |

#### [4.2] Verdrahtung der Kommunikationsanschlüsse

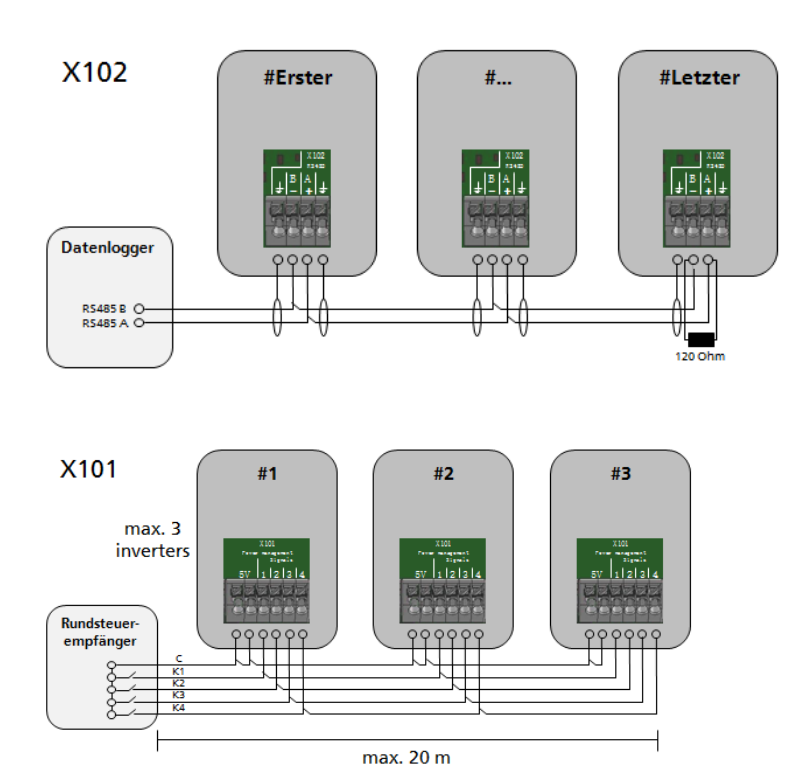

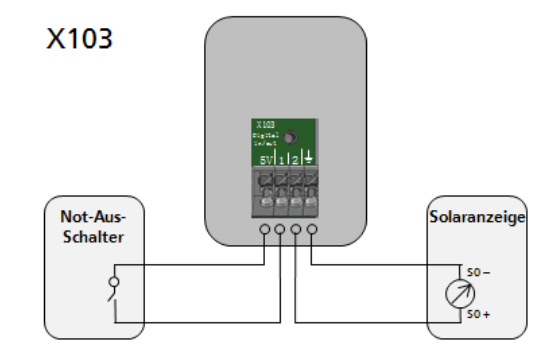

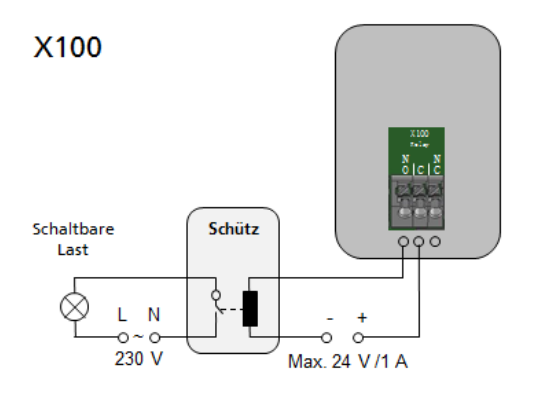

Stellen Sie sicher, dass die Anlage elektrisch und mechanisch korrekt installiert ist, bevor Sie den Wechselrichter und die Anlage in Betrieb nehmen.

Überprüfen Sie die Kabel, um sicherzustellen, dass Sie in einem guten Zustand sind.

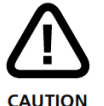

स्थि

NOTICE

Trennen Sie zuerst die Netzverbindung entweder durch Betätigung des Leitungsschutzschalters oder durch Entfernen der Sicherung, bevor die Solargeneratorseite durch Betätigung des DC-Schalters getrennt wird.

Die DC-Steckverbinder dürfen nicht unter Last getrennt werden. Schalten Sie immer zuerst den DC-Lasttrennschalter auf die Position "0".

#### [5.1] Wechselrichter einschalten

| Schritt | Beschreibung                                                                                                    |                                                                |
|---------|----------------------------------------------------------------------------------------------------|----------------------------------------------------------------|
| 1       | Schalten Sie die Netzverbindung durch den externen Sicherungsautomate                                                                                                    | n ein.                                                         |
| 2       | Schalten Sie die Solargeneratorenspannung durch Schließen des DC-<br>Lasttrennschalters ein (Schalterstellung 1). Bei ausreichender<br>Eingangsspannung nimmt der Wechselrichter seinen Betrieb auf. | Pac Ø W<br>Emonth 8 8.00 kWh<br>IP 0.0.0.0<br>Factory defaults |

#### [5.2] Zugriff auf den Wechselrichter

Der Wechselrichter ist mit einem internen Wi-Fi ausgestattet. Um den Wechselrichter einzurichten, müssen Sie mit der geeigneten Android App über Wi-Fi zugreifen.

Standby

Die Android App ist die zentrale Benutzeroberfläche für die Inbetriebnahme. Sie gewährleistet die einfache Datenerfassung und die Fehlersuche.

Bezug der Android App: Öffnen Sie den Google Play Store, nach "RCT Power App" suchen und installieren.

| Schritt | Beschreibung                                                                                                    |                    |  |
|---------|----------------------------------------------------------------------------------------------------|--------------------|--|
| 1       | Aktivieren Sie das WLAN an Ihrem Smartphone oder Tablet.                                                                                     |                    |  |
| 2       | Verbinden Sie sich mit der SSID.<br>Diese ist identisch mit dem Wechselrichtername,<br>die am Display ausgegeben wird.<br>(z B. Pl 6 0 CHN0) | Wi-Fi              |  |
|         | Wenn sich der Wechselrichter bereits in<br>einem Netzwerk über Wi-Fi befindet,<br>stellen Sie eine Verbindung zum<br>Netzwerk her            | RCT Power<br>Saved |  |

| 2a | Wenn Sie sich das erste Mal mit einem Gerät an<br>einem Wechselrichter verbinden, benötigen Sie ein<br>Passwort | RCT_PI 6.0 CHN0 Nur ein Beispiel!   |
|----|----------------------------------------------------------------------------------------------------|-------------------------------------|
|    | Das Passwort entspricht der Seriennummer Ihres<br>Gerätes (siehe Display oder Typenschild).                     | Passwort 0066A2600005               |
|    |                                                                                                    | Passwort anzeigen                   |
|    |                                                                                                    | Erweiterte Optionen anzeigen        |
|    |                                                                                                    | ABBRECHEN VERBINDEN                 |
| 3  | Starten Sie die "RCT Power" APP.                                                                                | RCT Power<br>App                    |
| 4  | Wechseln Sie zur "Geräteauswahl" und                                                                            |                                     |
|    | klicken auf "Suchen".                                                                                           |                                     |
| 4a | Wählen Sie "10.10.100.254" aus (oder wenn das<br>Gerät bereits umbenannt ist, wählen Sie dieses).               | RCT Power App :                     |
|    |                                                                                                    | ONLINE HISTORIE GERÄT GERÄTEAUSWAHL |
|    |                                                                                                    | SUCHEN J                            |
|    |                                                                                                    | Demo Power Storage 6.0              |
|    |                                                                                                    |                                     |
|    |                                                                                                    | + Gerät hinzufügen                  |
| 5  | Wenn die Verbindung mit einem Wechselrichter hergestellt ist, wird der Name angezeigt und das Symbol umrandet.  | PI 6.0 CHN0                         |

| [5.3] W | echselrichter konfigurieren                                                                                                    |                                                                                                    |
|---------|----------------------------------------------------------------------------------------------------|----------------------------------------------------------------------------------------------------|
| 6       | Klicken Sie auf "Menü" und wählen Sie "Setup".                                                                                                    | PI 6.0 CHNO                                                                                                    |
| 7       | Wählen Sie "Login" (passwort: "installer").                                                                                                    | ONLINE     HISTORY     DEVICE     NETWORK       LOGIN       Show password       OK     CANCEL                                                                             |
| 8       | Klicken Sie auf "Land und Norm" und wählen die<br>entsprechende Norm.<br>Mit "Anwenden" bestätigen.                                                                                                    | PI 6.0 CHNO :<br>ONLINE HISTORIE GERÄT GERÄTEAUSWAHL<br>LOGOUT (SERVICE)<br>WI-FI SETUP<br>LAND UND NORM                                                                  |
| 9       | Die Parameter werden synchronisiert und gespeichert. Danach auf "Finish" klicken.                                                                                                    | CHECK<br>SAVE PROTOCOL<br>Read parameters<br>Not allowed parameter grid_lt.granularity<br>done<br>Synchronize parameters<br>159 of 159 (0,0 s) done<br>Store in FLASHdone |
| 10      | Die Konfiguration ist jetzt abgeschlossen.<br>Nach dem der Inverter die Vorgaben überprüft hat,<br>fängt er an in das Netz einzuspeisen.<br>Um auf die Startseite zu gelangen, klicken Sie<br>"zurück". |                                                                                                    |

**Hinweis:** Weitere Informationen zur Installation und Bedienung finden Sie in dem ausführlichen Benutzerhandbuch, das Sie über unsere Webseite www.rct-power.com beziehen können.

| [6] Anlage außer Betrieb setzen                                                                                                |         |                                                                                                    |  |  |
|----------------------------------------------------------------------------------------------------|---------|----------------------------------------------------------------------------------------------------|--|--|
|                                                                                                    | Schritt | Beschreibung                                                                                                    |  |  |
| 1 Drehen Sie den DC-Lastrennschalter nach "0" (Bild 1, b).                                                                     |         |                                                                                                    |  |  |
| 2 Trennen Sie den Wechselrichter vom Netz durch den externen Sicherungsautomaten oder Hauptschalter.                           |         | Trennen Sie den Wechselrichter vom Netz durch den externen Sicherungsautomaten oder Hauptschalter.                            |  |  |
| 3 10 Minuten warten bis die Kondensatoren entladen sind.                                                                       |         | 10 Minuten warten bis die Kondensatoren entladen sind.                                                                        |  |  |
| 4 Entfernen Sie die DC-Steckverbinder (Bild 1, c). Drücken Sie die Verriegelung der Stecke zusammen und ziehen den Stecker ab. |         | Entfernen Sie die DC-Steckverbinder (Bild 1, c). Drücken Sie die Verriegelung der Stecker zusammen und ziehen den Stecker ab. |  |  |

| Deventure                        | 4.0                        | 5.0           |             |
|----------------------------------|----------------------------|---------------|-------------|
| Power Inverter                   | 4.0                        | 5.0           | 6.0         |
| Bestellnummer                    | IXP040N1AE0                | IXP050N1AE0   | IXP060N1AE0 |
| DC-EINGANG                       |                            |               |             |
| Max. Empfohlene DC-Leistung      | 5000 W                     | 6250 W        | 7500 W      |
| DC Nennleistung                  | 4200 W                     | 5250 W        | 6300 W      |
| MPPT                             | 2 (parallelschaltbar)      |               |             |
| Eingang pro MPPT                 | 1                          |               |             |
| Maximaler DC-Strom pro MPPT      | 2 x 12 A (24 A im Parallel | modus)        |             |
| DC-Nennspannung                  | 700 V                      |               |             |
| DC-Startspannung / -Leistung     | 150 V / 25 W               |               |             |
| DC-Spannungsbereich              | 140 V 1000 V               |               |             |
| MPP-Spannungsbereich             | 200 V 800 V                | 220 V 800 V   | 265 V 800 \ |
| Maximale DC-Spannung             | 1000 V                     |               |             |
| Steckertyp                       | Weidmüller PV-Stick (MC    | 4 kompatibel) |             |
| AC-AUSGANG (NETZBETRIE           | B)                         |               |             |
| AC-Nennleistung                  | 4000 W                     | 5000 W        | 6000 W      |
| Maximale Wirkleistung            | 4000 W                     | 5000 W        | 6000 W      |
| Maximale Scheinleistung          | 6300 VA                    | 6300 VA       | 6300 VA     |
| Nominaler AC-Strom pro Phase     | 5,8 A                      | 7.3 A         | 8.7 A       |
| Maximaler AC-Strom pro Phase     | 9,1 A                      | 9.1 A         | 9.1 A       |
| Nennfrequenz                     | 50 Hz / 60 Hz              |               |             |
| Frequenzbereich                  | 45 Hz 65 Hz                |               |             |
| Max. Einschaltstrom              | 13 A, 0,1ms                |               |             |
| Max. Fehlerstrom (RMS)           | 285 mA                     |               |             |
| AC-Nennspannung                  | 230V / 400 V (L1, L2, L3,  | N, PE)        |             |
| AC-Spannungsbereich              | 180V 270V                  |               |             |
| Klirrfaktor (THD)                | < 2% bei Nennleistung      |               |             |
| Blindleistungsfaktor (cos phi))  | 1 (Einstellbereich 0,8 cap | 0,8 ind )     |             |
| Schutz vor Inselbetrieb          | JA                         |               |             |
| Erdschlussüberwachung            | RCD                        |               |             |
| DC-Stromeinspeisung              | < 0,5% In                  |               |             |
| Notwendige Phasen, Netzanschluss | 3 (L1, L2, L3, N, PE)      |               |             |
| Anzahl Einspeisephasen           | 3                          |               |             |
| Netzspannungsüberwachung         | 3-phasig                   |               |             |
| AC-Anschluss                     | Federkraftklemmen          |               |             |
| LEISTUNGSDATEN                   |                            |               |             |
| Eigenverbrauch                   | < 4.0 W                    |               |             |
| Nachtverbrauch                   | < 1 W                      |               |             |
| Maximaler Wirkungsgrad           | 98,16%                     |               |             |
| Europäischer Wirkungsgrad        | 97,8%                      |               |             |

Transformatorlos

Topologie

#### SONSTIGES

**DC-Schalter** Integriert DC-Überspannungsschutz Typ II AC-Überspannungsschutz Typ III Kommunikationsschnittstellen WIFI, optional: RS485, Multifunktionales Relais, 4 x digital in, 2 x digital in/out Display LCD dot matrix 128 x 64 beleuchtet Kühlung Konvektion IP 65 **IP-Schutzart** Max. Installationshöhe 2000 m Max. relative Luftfeuchtigkeit 4 - 100% (kondensierend) Typische Geräuschentwicklung <□ 35 dB Umgebungstemperaturbereich -25°C ... 60°C (40° bei Vollast) Installationsart Wandmontage Abmessungen (Höhe x Breite x Tiefe) 570 x 440 x 200 mm Gewicht 22 kg

#### SICHERHEIT / STANDARDS

Schutzklasse Überlastverhalten Zertifikate 1 Arbeitspunktverschiebung CE, VDE-AR-N 4105:2011-08, EN 50438 Weitere Zertifikate: www.rct-power.com EN61000-6-2, EN61000-6-3, EN61000-3-2, EN61000-3-3 EN/IEC62109-1, EN/IEC62109-2

#### EMV Sicherheit

#### BLOCKDIAGRAMM

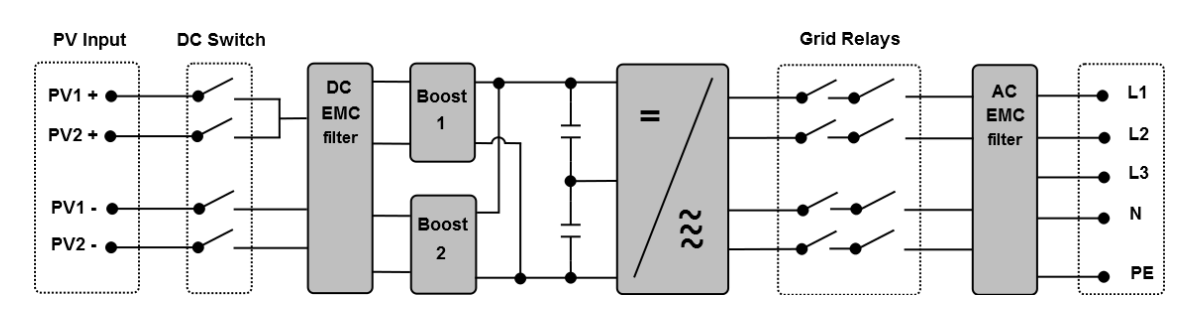

# **SETUP** Installation

## Power Inverter 4.0 / 5.0 / 6.0

This setup manual contains a short instruction required for installing, wiring, commissioning and operating the inverters. For further instructions on installing or operating, please refer to the detailed user manual which you can access via www.rct-power.com.

RCT Power GmbH reserves the right to make changes to specifications or documents without prior notice. RCT Power GmbH shall not be responsible for any damages resulting from use of this document. This document does not replace any applicable laws, regulations, standards or codes.

Warranty conditions come enclosed with the device. No warranties can be derived from this document.

| Symbols                                               | Level of risk |        |     |
|-------------------------------------------------------|---------------|--------|-----|
| Explanation                                           | high          | medium | low |
| Immediate<br>danger of death<br>or serious injury     |               |        |     |
| Immediate<br>danger of minor<br>or moderate<br>injury |               |        |     |
| Danger of<br>equipment or<br>property damage          |               | NOTICE |     |

#### Intended Product Usage

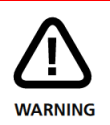

To prevent personal injury or property damage, the inverter must only be installed, wired, connected, commissioned, maintained and serviced by qualified personnel:

- Trained in installing electrical devices.
- Familiar with all applicable laws, regulations, standards and codes for electrical devices.
- Familiar with safety requirements and safety-related guidelines for electrical devices.
- Familiar with work protection laws and regulations.
- Using the appropriate personal protective equipment.

Power Inverter 4.0, 5.0 and 6.0 are stationary 3-phase string inverters. They convert direct current (DC) supplied by the PV array into alternating current (AC), which can be fed into the electricity grid.

They are not designed for any other application or connection to other devices.

Any use that differs from or goes beyond the intended usage is considered misuse. RCT Power GmbH shall not be liable for any damage resulting from misuse.

Any misuse will terminate warranty, guarantee and general liability of the manufacturer.

EN

Assembly and mounting. (Section 2, p.3).

Electrical connection of the devices. (PV and grid section 3, p.4-5 / Communication section 4, p.6).

Inverter switch on (switch on fuses). (Section 5.1, p.7).

Access to the inverter via APP. (Steps 1 to 5 in the setup section 5.2, p.7-8).

Configure the inverter, select the land and norm. (Steps 6 to 10 in the setup section 5.3, p9).

Now setup procedure is completed. The inverter starts feeding after checking normative specifications.

#### [1] Scope of Delivery

#### Item Description

|   | •                                                       |            |                                                                  |
|---|---------------------------------------------------------|------------|------------------------------------------------------------------|
| А | Setup manual                                            |            |                                                                  |
| В | PV input connectors (Weidmüller PV-Stick)               |            |                                                                  |
| С | Wall bracket for                                        | mounting   | inverter                                                         |
| D | Inverter                                                |            |                                                                  |
| а | LCD display for                                         | informatio | on on inverter operation                                         |
| b | DC switch for emergency shutdown of inverter            |            |                                                                  |
| С | DC plugs                                                |            |                                                                  |
| d | Cable entries for communication ports                   |            |                                                                  |
| е | Cable entry for AC cable                                |            |                                                                  |
| f | Screw hole for additional protective grounding          |            |                                                                  |
| g | Name plate with technical data, serial number, symbols: |            |                                                                  |
| ĺ | Look over<br>user manual.                               |            | Wait 10 minutes after disconnection before touching inner parts. |
|   | Hot surface                                             |            | Electrical device:<br>grounding necessary                        |
|   |                                                         |            |                                                                  |

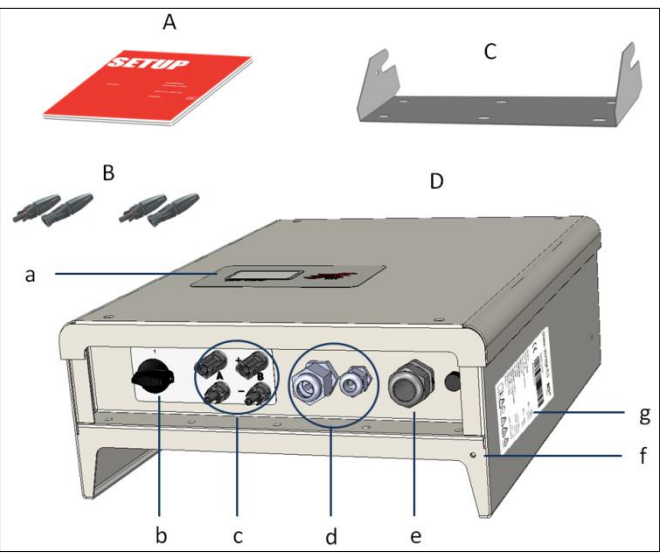

Fig.1

#### [2] Inverter Mounting

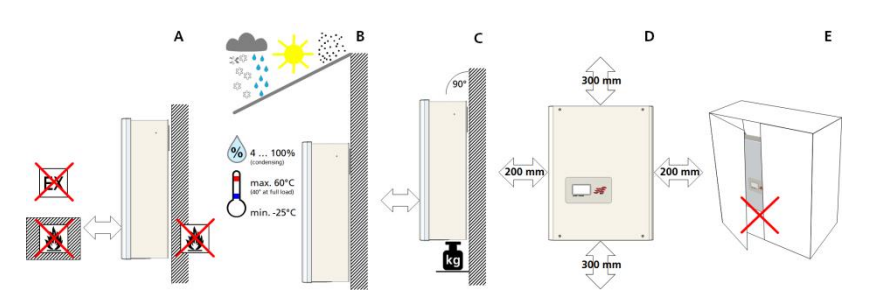

#### Item Description

|   | Booonphon                                                                                                    |
|---|----------------------------------------------------------------------------------------------------|
| A | Select non-flammable, firm wall. Room may not contain highly flammable goods, liquids or gas.                                             |
| В | Protect from snow, rain, direct sunlight and dust.<br>Observe allowed ambient temperature (-25 60°C).<br>Maximum degree of pollution PD3. |
| С | Mount in upright position. Ensure enough space for easy access. Make sure wall supports inverter weight.                                  |
| D | Minimum clearance: half of inverter width at both sides and half of height at top and bottom.                                             |
| Е | Do not place inverter in closed cabinet.                                                                                                  |

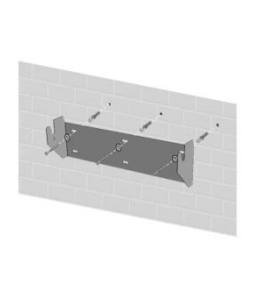

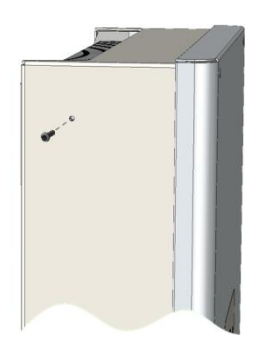

#### Step Description

- 1 Attach wall bracket firmly to wall with 3 to 6 screws (Ø 6 to 8 mm), matching wall plugs and washers (outer Ø min. 18 mm). *Material not included in delivery.*
- 2 Take out locking screw of inverter housing. Hook inverter onto wall bracket and fix locking screw back.

#### [3] Electrical Connection

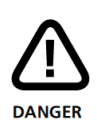

Risk of death or injury due to electric shock!

While the inverter is connected to grid (AC voltage source) or to PV array which is exposed to sunlight (DC voltage source) high voltage is present in cables and inner parts of inverter.

 Important: Both voltage sources (DC/PV-generator and AC/ utility grid) must be disabled before any electrical work.

To disable DC voltage connection turn DC switch to 0position and wait 10 minutes before continuing. To disable AC voltage connection turn off AC switch, main breaker or fuse. Make sure, other persons don't switch back.

Do not enable voltage connections until work is finished.

- During DC connection: Do not touch positive and negative cable endings at the same time!
- During AC connection: Do not exchange L, N and PE wires!
- Make sure other persons keep away during electrical work.

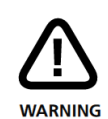

### Risk of death or injury due to electric arc!

Disconnecting DC plugs under load can cause electric arcs.

## NOTICE

Risk of damage due to improper installation and operation or misuse.

- Contact local utility company or grid operator before connecting inverter to grid.
- Provide for an AC disconnection device (typical miniature circuit breaker 3 pole 6kA, B – characteristic 16 A).
- If required in country or installation, install a residual-current device (RCD), or residual-current circuit breaker (RCCB).
- Inverter contains no owner serviceable parts. Contact local authorized personnel for service.
- Do not remove name plate.

#### [3.1] Overview Connection Parts

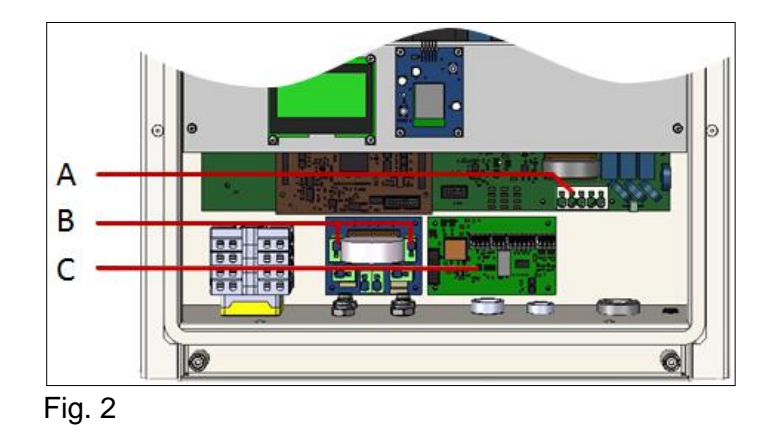

#### Item Description

- A AC terminal block for L1, L2, L3, N and PE phases.
- B Clamps for parallel DC mode.
- C Communication board.

#### [3.2] AC Connection

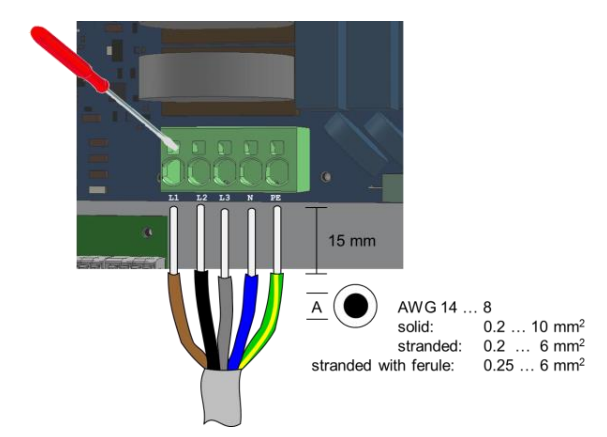

| Step | Description                                                                                     |
|------|-------------------------------------------------------------------------------------------------|
| 1    | Remove cover of inverter. Locate AC terminal block (Fig. 2, A).                                 |
| 2    | Feed cable through AC entry (Fig. 1, e).<br>Push down clamps to insert L1, L2, L3, N<br>and PE. |
| 3    | Tighten swivel nut of cable entry.                                                              |
|      |                                                                                                 |

#### [3.3] DC Connection

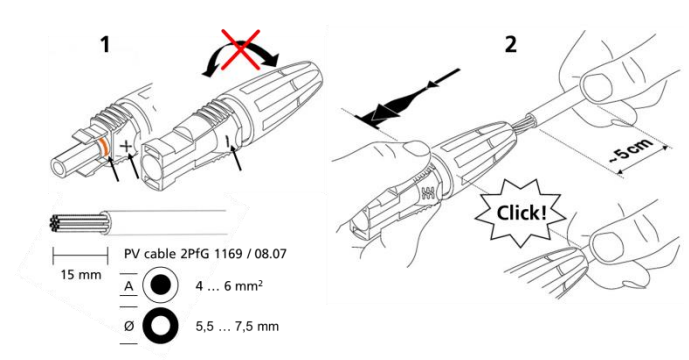

#### Step Description

Do not turn plug parts before inserting the

- 1 cable. Select correct plugs for polarity of PV strings.
- 2 Push cable into plugs straight until the spring clamp locks.
- 3 Turn lower part of plug shut. Make sure DC switch is "0". Plug
- 4 corresponding plus and minus poles into adjacent plugs of inverter (Fig. 1, c).

#### [3.4] DC Parallel Mode

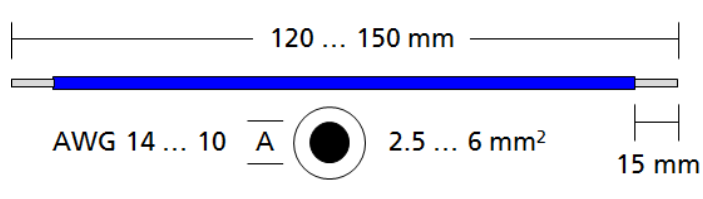

Material not included in delivery.

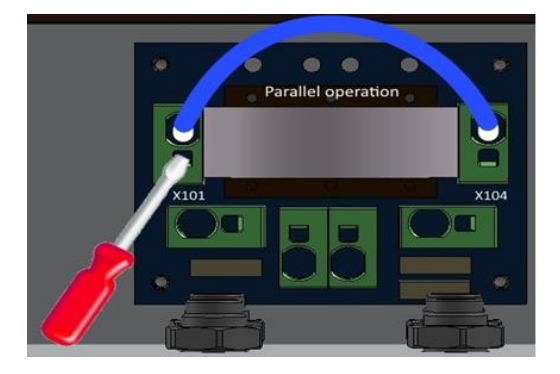

This section applies only, if several Strings with an equal amount of modules are to be connected in parallel and the maximum input current per input therefore exceeds 12A.

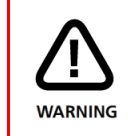

To prevent personal injury or property damage, make sure that there is no PV-DC connector plugged and DC-switch is "0" in during this installation.

#### Step Description

- 1 Remove cover of inverter. Locate clamps for parallel DC mode (Fig. 2, B).
- 2 Connect clamps X101 and X104.

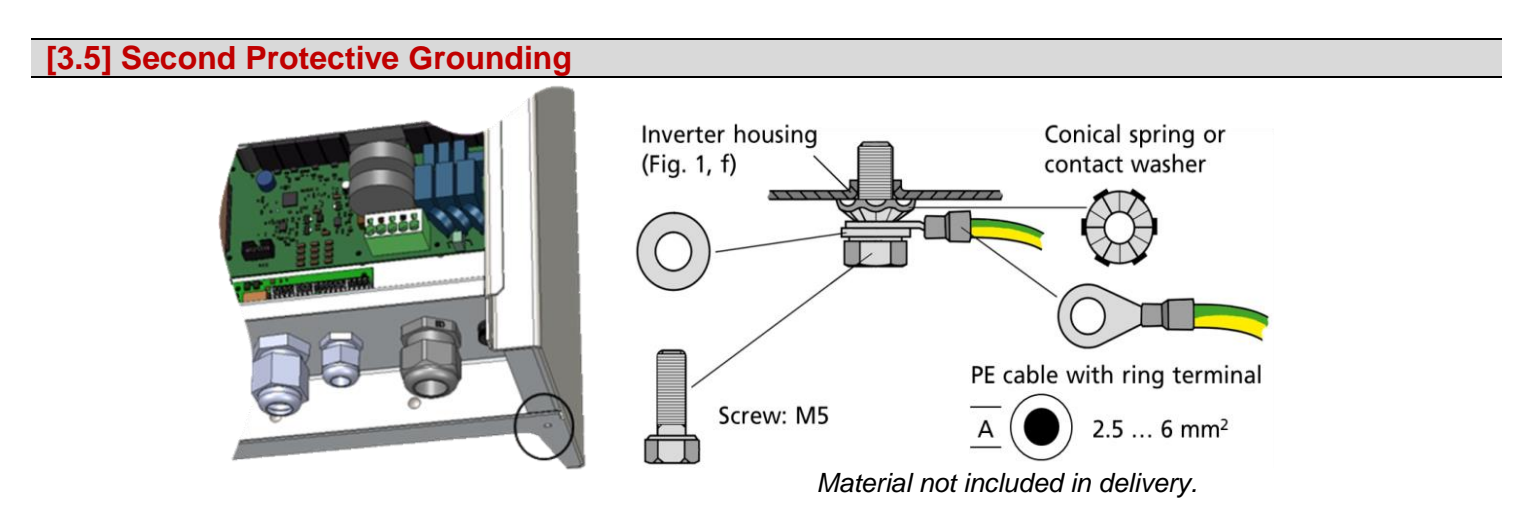

If required in the country of installation, attach a second protective earth connection to the Power Inverter housing.

#### [4] I/O-Board Communication Connection

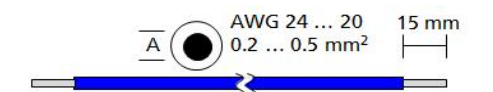

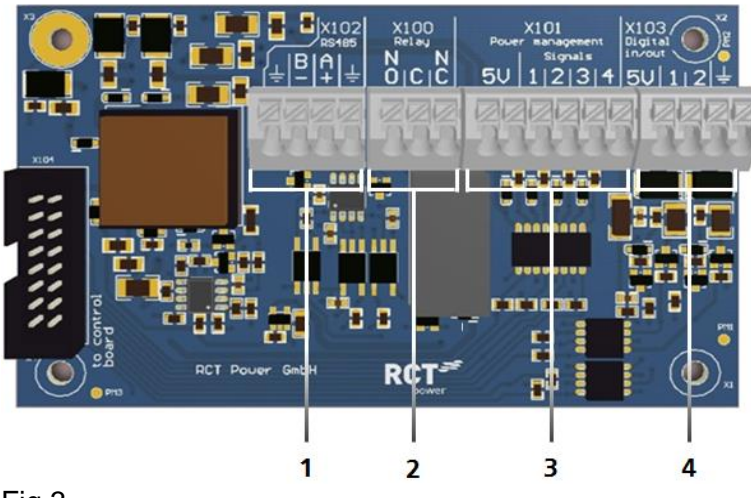

| ltem | Description |
|------|-------------|
|------|-------------|

- 1 X102: serial RS485 interface.
- 2 X100: Multifunctional Relay, max. 24 V, 1 A.
- 3 X101, Power management: 4 digital inputs for potential free relay contacts.
- 4 X103: Digital in/out, max. Input 24 V, max. output 5 V, 10 mA.

Fig.3

#### [4.1] Connection of Communication Ports

#### Ste Description

| р |                                                                                             |
|---|---------------------------------------------------------------------------------------------|
| 1 | Open cable entry (Fig. 1, d) and feed cables.                                               |
| 2 | Select correct port (see next section), press down spring clamp, insert cables and release. |

#### [4.2] Wiring of Communication Ports

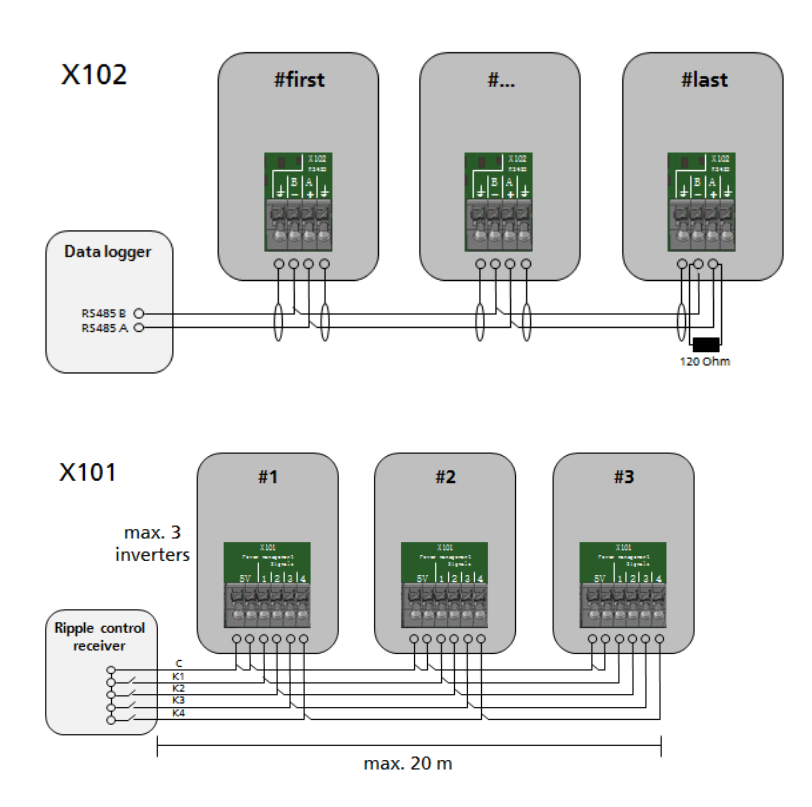

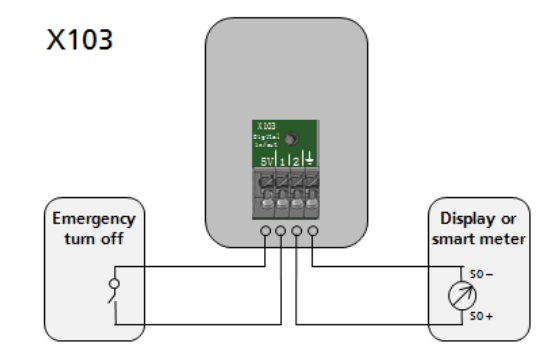

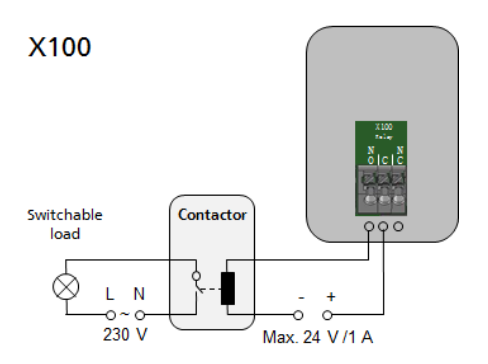

Ensure proper mechanical an electrical installation before commissioning the Solar Inverter.

Check the cables to ensure that they are in sound condition.

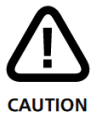

Always disconnect the mains connection first by switching off the corresponding mains fuse and before disconnecting the solar generator side by opening the DC load break switch.

The DC-connectors on the solar generator side must not be disconnected under load. First turn the DC load break switch to position 0.

#### [5.1] Inverter switch on

| Step | Description                                                                                                    |                                                                                       |
|------|----------------------------------------------------------------------------------------------------|---------------------------------------------------------------------------------------|
| 1    | Establish grid connection via the external circuit breaker.                                                                                                    |                                                                                       |
| 2    | Switch on the solar generator voltage by closing the DC load break switch (position 1). The solar Inverter starts operating when the input voltage level and power is adequate.<br>Display will switch on and show Norm "Factory defaults". | Pac 0 W<br>Emonth 0 W B: 00 kWh<br>A: 0 W B: 00 kWh<br>IP 0.0.0.0<br>Factory defaults |

#### [5.2] Access to the inverter

The Solar Inverter is equipped with an internal Wi-Fi unit. To set up Solar inverter you need to access via Wi-Fi due to the suitable Android APP. NOTICE The Android APP is the central user interface for commissioning. It ensures easy data collection and troubleshooting. Obtaining Android App: Go to Google Play Store, search for "RCT Power App", and install.

#### Step Description

Activate WLAN on your smartphone (or tablet computer).
 Connect with SSID identical with the name of the Power Inverter on inverter display via Wi-Fi. (e.g. PI 6.0 CHN0).
 If the Inverter is already in a network via Wi-Fi, connect to the network.

SEARCH

| 2a | If you connect the first time with a device to the<br>inverter you need a password.<br>The password corresponds to the serial number of<br>your device (see display or name plate).<br>Start "RCT Power" APP. | RCT_PI 6.0 CHN0       Only an example!         Password       0066A2600005         Image: Construction of the second second s |
|----|----------------------------------------------------------------------------------------------------|----------------------------------------------------------------------------------------------------|
|    |                                                                                                    | CANCEL CONNECT                                                                                                    |
| 3  | Start "RCT Power APP".                                                                                                    | RCT Power<br>App                                                                                                    |
| 4  | Switch to tab "network" and press "Scan".                                                                                                    |                                                                                                    |
| 4a | Activate "10.10.100.254" (or if you have renamed the device choose this) by choosing radio button.                                                                                                    | RCT Power App :                                                                                                    |
|    |                                                                                                    | ONLINE HISTORIE GERÄT GERÄTEAUSWAHL                                                                                                    |
| 5  | If the connection is made with an inverter, the name<br>is displayed on the head and the icon is edged.                                                                                                    | PI 6.0 CHN0                                                                                                    |

| [5.3] Inverter configure |                                                                                                    |                                                                                                    |  |  |  |  |
|--------------------------|----------------------------------------------------------------------------------------------------|----------------------------------------------------------------------------------------------------|--|--|--|--|
| 6                        | Press "menu" and choose "Setup".                                                                                                    | RCT       PI 6.0 CHNO       (i)       menu         ONLINE       HISTORY       DEVICE       NETWORK                                                                        |  |  |  |  |
| 7                        | Enter setup procedure by "Login"<br>(password: "installer").                                                                                     | ONLINE     HISTORY     DEVICE     NETWORK       LOGIN       Show password       OK     CANCEL                                                                             |  |  |  |  |
| 8                        | Choose "Land and Norm", select appropriate norm and "apply".                                                                                     | PI 6.0 CHNO :<br>ONLINE HISTORY DEVICE NETWORK<br>LOGOUT (SERVICE PERSONNEL)<br>WI-FI SETUP<br>LAND AND NORM                                                              |  |  |  |  |
| 9                        | Wait during parameters are synchronizing and<br>stored.<br>When finished type "Finish".                                                          | CHECK<br>SAVE PROTOCOL<br>Read parameters<br>Not allowed parameter grid_lt.granularity<br>done<br>Synchronize parameters<br>158 of 158 (0.0 s) done<br>Store in FLASHdone |  |  |  |  |
| 10                       | Now setup procedure is completed and inverter<br>starts feeding after checking normative<br>specifications, press "return" to get on start page. |                                                                                                    |  |  |  |  |

**Note:** For further information on installation and operation, please refer to the detailed user manual, which can be obtained from our website www.rct-power.com .

| [6] How to switch off the system                  |  |  |  |  |  |
|---------------------------------------------------|--|--|--|--|--|
|                                                   |  |  |  |  |  |
|                                                   |  |  |  |  |  |
| id.                                               |  |  |  |  |  |
| Wait 10 minutes until capacitors have discharged. |  |  |  |  |  |
| Jgs.                                              |  |  |  |  |  |
| ır                                                |  |  |  |  |  |

#### [7] Technical Data

| Power Inverter                    | 4.0                                  | 5.0         | 6.0         |  |
|-----------------------------------|--------------------------------------|-------------|-------------|--|
|                                   |                                      |             |             |  |
| Order Number                      | IXP040N1AE0                          | IXP050N1AE0 | IXP060N1AE0 |  |
| DC-INPUT                          |                                      |             |             |  |
| Max. recommended DC power         | 5000 W                               | 6250 W      | 7500 W      |  |
| Rated DC power                    | 4200 W                               | 5250 W      | 6300 W      |  |
| MPPT                              | 2 (paralleling possible)             |             |             |  |
| Input per MPPT                    | 1                                    |             |             |  |
| Maximum DC current per MPPT       | 2 x 12 A (1 x 24 A in parallel mode) |             |             |  |
| Rated DC voltage                  | 700 V                                |             |             |  |
| DC start up voltage / power       | 150 V / 25 W                         |             |             |  |
| DC voltage range                  | 140 V 1000 V                         |             |             |  |
| MPP voltage range                 | 200 V 800 V                          | 220 V 800 V | 265 V 800 V |  |
| Maximum voltage DC                | 1000 V                               |             |             |  |
| Connectors type                   | Weidmüller PV-Stick (MC4 compatible) |             |             |  |
| AC-OUTPUT                         |                                      |             |             |  |
| Rated AC output power             | 4000 W                               | 5000 W      | 6000 W      |  |
| Maximum active power              | 4000 W                               | 5000 W      | 6000 W      |  |
| Maximum apparent power            | 6300 VA                              | 6300 VA     | 6300 VA     |  |
| Nominal AC current per phase      | 5,8 A                                | 7.3 A       | 8.7 A       |  |
| Maximum AC current per phase      | 9,1 A                                | 9.1 A       | 9.1 A       |  |
| Rated frequency                   | 50 Hz / 60 Hz                        |             |             |  |
| Frequency range                   | 45 Hz 65 Hz                          |             |             |  |
| Max. switch-on current            | 13 A, 0,1ms                          |             |             |  |
| Max. fault current (RMS)          | 285 mA                               |             |             |  |
| Rated AC voltage                  | 230V / 400 V (L1, L2, L3, N, PE)     |             |             |  |
| AC voltage range                  | 180V 270V                            |             |             |  |
| Total harmonic distortion (THD)   | < 2% @ rated power                   |             |             |  |
| Reactive power factor (cos phi)   | 1 (adjustable range 0,8 cap0,8 ind ) |             |             |  |
| Anti-islanding operation          | Yes                                  |             |             |  |
| Earth fault protection            | RCD                                  |             |             |  |
| DC-current injection              | < 0,5% ln                            |             |             |  |
| Required phases, grid connections | 3 (L1, L2, L3, N, PE)                |             |             |  |
| Number of feed-in phases          | 3                                    |             |             |  |
| Grid voltage monitoring           | 3-phase                              |             |             |  |

Spring clamps

#### PERFORMANCE

Type of AC connection

Stand-by consumption< 4.0 W</th>Night-time consumption< 1 W</td>Maximum efficiency98,16%European efficiency97,8%TopologyTransformerless

#### OTHER

| DC-switch                           | Integrated                                                                             |
|-------------------------------------|----------------------------------------------------------------------------------------|
| DC overvoltage protection           | Category II                                                                            |
| AC overvoltage protection           | Category III                                                                           |
| Data interface                      | WIFI, optional: RS485, Multifunctional dry contact, 4 x digital in, 2 x digital in/out |
| Display                             | LCD dot matrix 128 x 64 with backlight                                                 |
| Cooling                             | Convection                                                                             |
| IP degree of protection             | IP 65                                                                                  |
| Max. operating altitude             | 2000 m                                                                                 |
| Max. relative humidity              | 4 - 100% (condensing)                                                                  |
| Typical noise                       | □ 35 dB                                                                                |
| Operating temperature range         | -25°C … 60°C (40° @ full load)                                                         |
| Type of installation                | Wall mounting                                                                          |
| Dimensions (height x width x depth) | 570 x 440 x 200 mm                                                                     |
| Weight                              | 22 kg                                                                                  |

#### SAFETY / STANDARDS

Protection class Overload behavior Certificates 1 Working point adjustment CE, VDE-AR-N 4105:2011-08, EN 50438 further certificates: www.rct-power.com EN61000-6-2, EN61000-6-3, EN61000-3-2, EN61000-3-3 EN/IEC62109-1, EN/IEC62109-2

#### Safety

EMC

#### **BLOCK DIAGRAM**

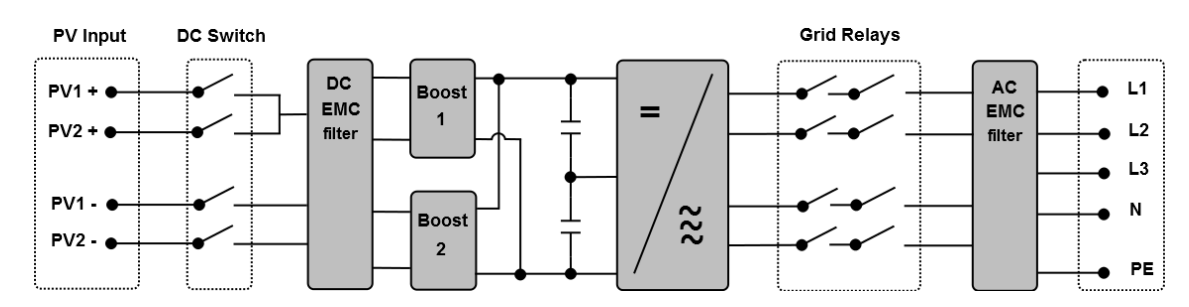

#### **RCT Power GmbH**

Line Eid Str. 1

78467 Konstanz, Deutschland

Tel.: +49 (0)7531 996 77-0

Mail: info[at]rct-power.com

Internet: www.rct-power.com

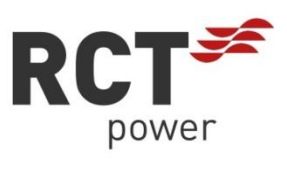